# MEDICALTAIWAN 台灣國際醫療暨健康照護展 台北南港展覽2館

# Beyond 醫療展水電線上申請系統 Healthcare. 操作手冊

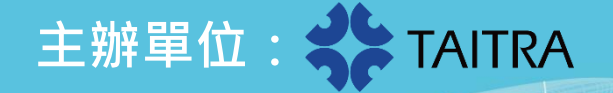

#### MEDICALTAIWAN

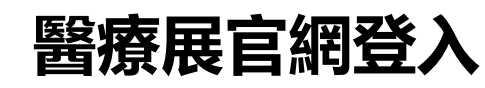

1

#### https://www.medicaltaiwan.com.tw/zh-tw/index.html

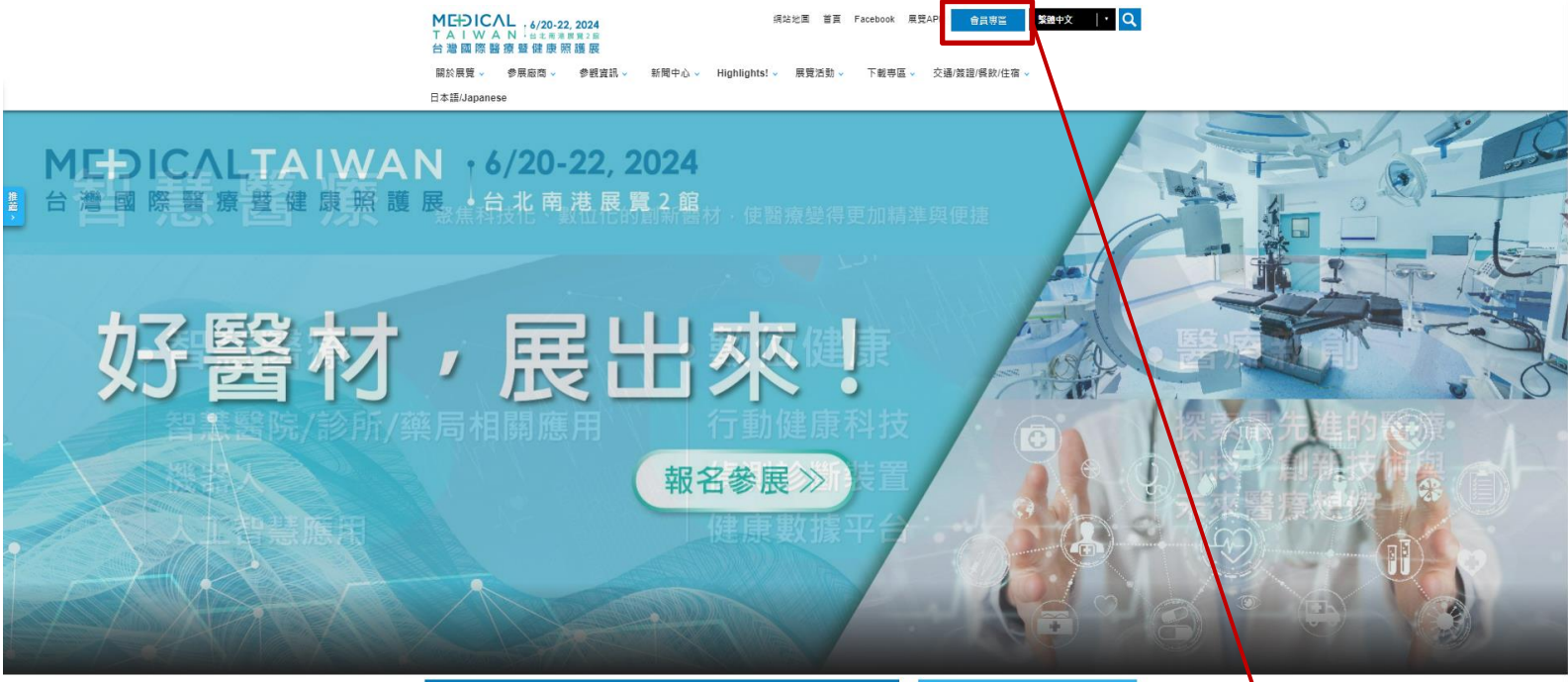

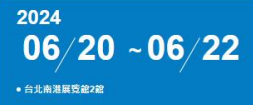

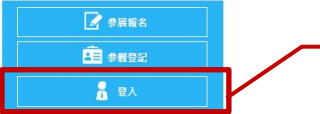

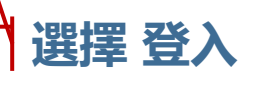

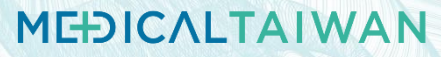

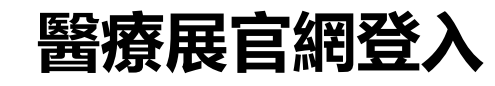

## https://www.medicaltaiwan.com.tw/zh-tw/index.html

| 26 台灣國際專業展      | 調鑑人展覽或產品的名稱 🛛 🚫 繁體中文 🗸                                                                                                    |  |  |  |  |
|-----------------|----------------------------------------------------------------------------------------------------|--|--|--|--|
|                 |                                                                                                    |  |  |  |  |
|                 | 登入                                                                                                    |  |  |  |  |
| 參展廠商登入<br>帳號、密碼 | e ereaa         kogavas con.tw         kogavas dambe are sør hette:         e oga         e oga         manuer ogavas dambe are sør hette:         e oga         manuer ogavas dambe are sør hette:         e ogavas dambe are sør hette:         e |  |  |  |  |

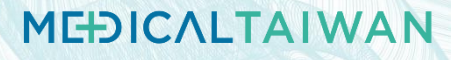

04

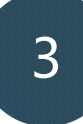

## 醫療展官網登入

https://www.medicaltaiwan.com.tw/zh-tw/index.html

#### 參展商專區

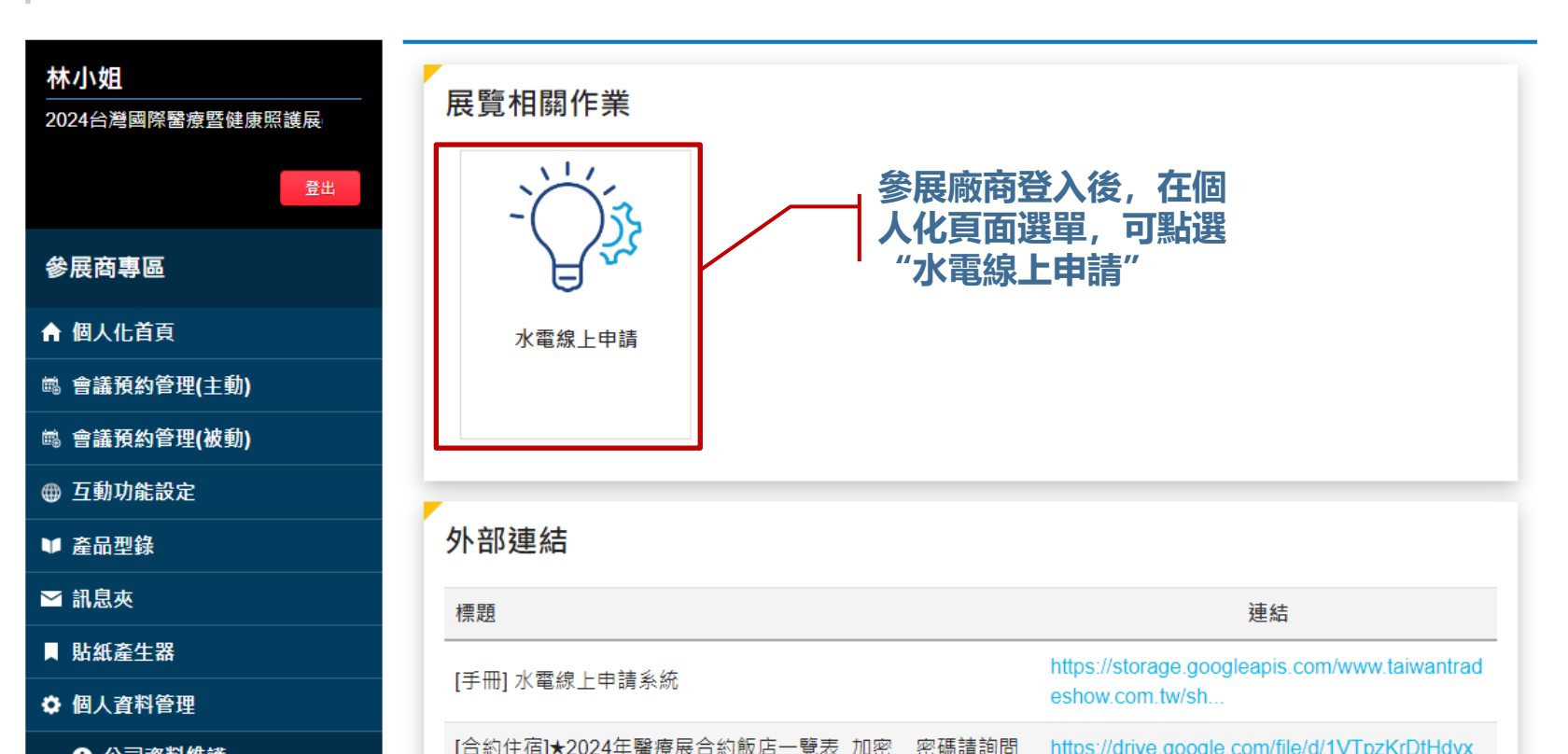

首頁/申請 須知

進行申請「

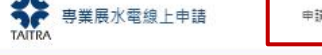

## 主選單ICALTAIWAN

### 2024台灣國際醫療 **暋健康照護展**

展覽主辦單位提供每攤位110V /500W電量(依攤位數累計),如 不數使用請事前提出申請,作業時間如下: 1.2024年5月13日(含當日)前申請者,享9折優惠。 2.2024年5月14日至5月24日(含當日)前申請者:按標準收 費。【水電配置團裁止日:5/24】 3.2024年5月25日至6月3日(含當日)須加付逾期申請費20%。 4.2024年6月4日(含當日)以後申請者,須加付逾期申請費 50% •

Languad

-

#### 水電申請說明

#### 南港2餘電力中請預知

- 1. 大會得供每1業但免費基本用電110V 0.5KW(500W)電量(相常於5.保100W 投別燈電量),會依關但數累計~110V 用電量未經過上該基本用 電免費累計電量,亦與使用 220V(含)以上動力用電,用水:及 24小時用電者,不另外收費,但仍藥頃寫「水電配雷圖」寄回本實,於截止 日前未提供者,大會運行施工,電输將代為烦劇於個位內靠角落位置,原爆與法受環變更。 2. 用電量錄過基本用電 110V 免費累計電量或需 24 小時供電 (例如:冰輪、冷凍或冷崩標)或使用220V、380V 之動力用電: 邊端水管及壓縮空
- 氯·均需按规定日新·另外提出申請·首依水電鐵故單新現完成鐵故
- 3. 一般用電(110V)免费基本用電加上够加申請,合計進作1個110V電通稿,每一回路最大用電量22KW,邮得,22KW,部分由另一回路供應; 22KW 內僅一個 110V 電源線 - 220V - 380V - 24 小時用電 - 以各自攫立的電源箱供應電源 - 所有電源箱論無附描译 - 结水 (1/2 货时) 抹水 (3/4 装时)僅供應課題不供應水鄉語,廠廠自行證證管路,水線語,水容器,水槽、如潤,津水總成本會或其它廠廠之構失,廠簽須負全部 始儒責任·肥縮空氣(1/2 美时)僅供應減糧及快速接頭回接頭
- 4. 夏繁新醫会思由發台洗澡中透過加水電性水、帶移位、本種新規洗澡配給煮得位實和微位彈整情況及附近能位的發配含魚類等再決定要否同意 中請;另层場職位無法申請提前或延後供電,請參原除張務必留意水電申請截止日期及水電相關等事實
- 5. 各语常器设備耗管量清合整「常器设備消耗功率合考表」。
- 6. 如有(1)未經中請,私自按用水場;(2)已申請未依期限維費者;(3)未依實照用電情形申請用電西錄載者;(4)與依據原及不安全之用 带行為:本會得拼行切斷水、衛遼、不另语知、若因而後成之相關損失概由參問府簽自行負責.
- 7.為維護领導用電安全,將依使原始商中請資料提供電源純於使原始商儲位上。請使原始原於搭建鐵位控制時,除必預留電源输空間,並標註於 附件『水電配置圖」上後寄回·以配合施工。
- 8. 微納或變更申請, 須於總總首日 15 天前以雲面夢出, 約須須已悉費用之 80%, 逾期擾出將不予接受變更或很費,
- 9. 若蒔台灣電力公司但電中面, 或本實電力設備臨時性故障時, 本實均不予助償
- 10. 层場內,禁止使用燃油式發電機相供電
- 11.各使原放商中請用電台計容量,若採出原質採获再供電源路容量時,本實務停止受课申請,原出期間,廠商使用之用電若採出申請用量時,經 本面自觉、频出部份需接着、否选频出部份、如影響電力系统操作時、本面有權立即斷電不只行振知、如因否請成損失,概由使要称每自行負
- 青-12. 若爾位角律排水藥求,日為加烏法板設計,因涉及爾位給排水配當作藥,藥先請大食電工協助確認加烏法板總律孔約開設位當,參思廠發請勿 先行開設螺修孔以免決成預留孔位網絡。
- 13. 聯絡簽日:西北水電(樂港二級1樓),電話:(02)2725-5200分機:5568,E-mail:sec5powers@taitra.org.tw
  - 時間:周一至周五 09:00-12:00 / 13:30-17:00

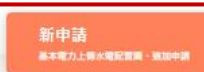

中請曲調、修改、水電配置圓補件

5

AIWAN

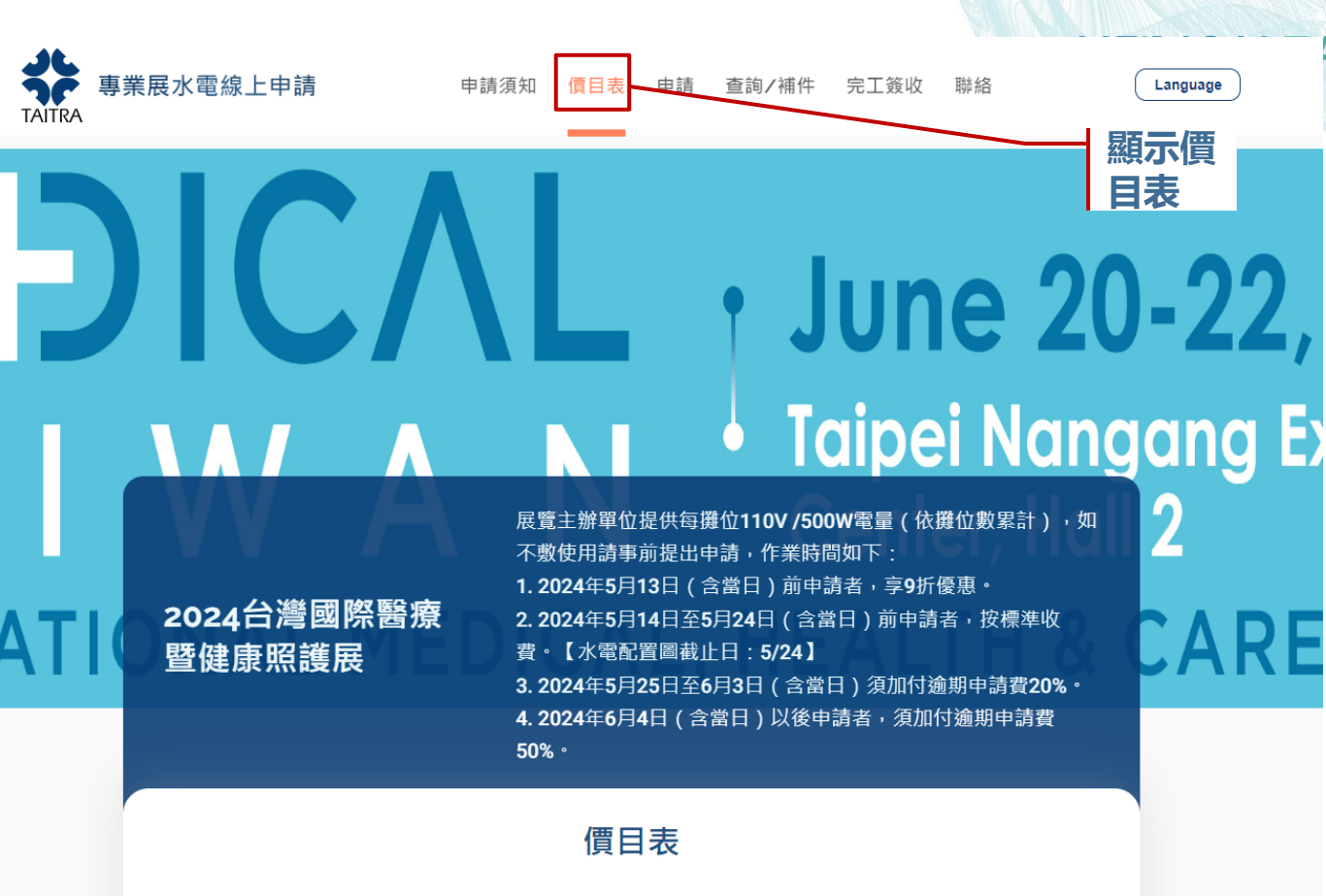

5

價目表

| 項次 | 用電項目    | 項目名稱 | 定價(含稅) |   | 項次 | 用電項目    | 項目名稱                  | 定價(含稅) |
|----|---------|------|--------|---|----|---------|-----------------------|--------|
| 1  | 用電110V  |      |        | 0 | 35 | 用電380V  | 三相 380V 動力<br>用電 100A | 48,638 |
| 2  | 田香1101/ |      |        | 0 | 36 | 田雪2001/ | 三相 380V 動力            | 60.044 |

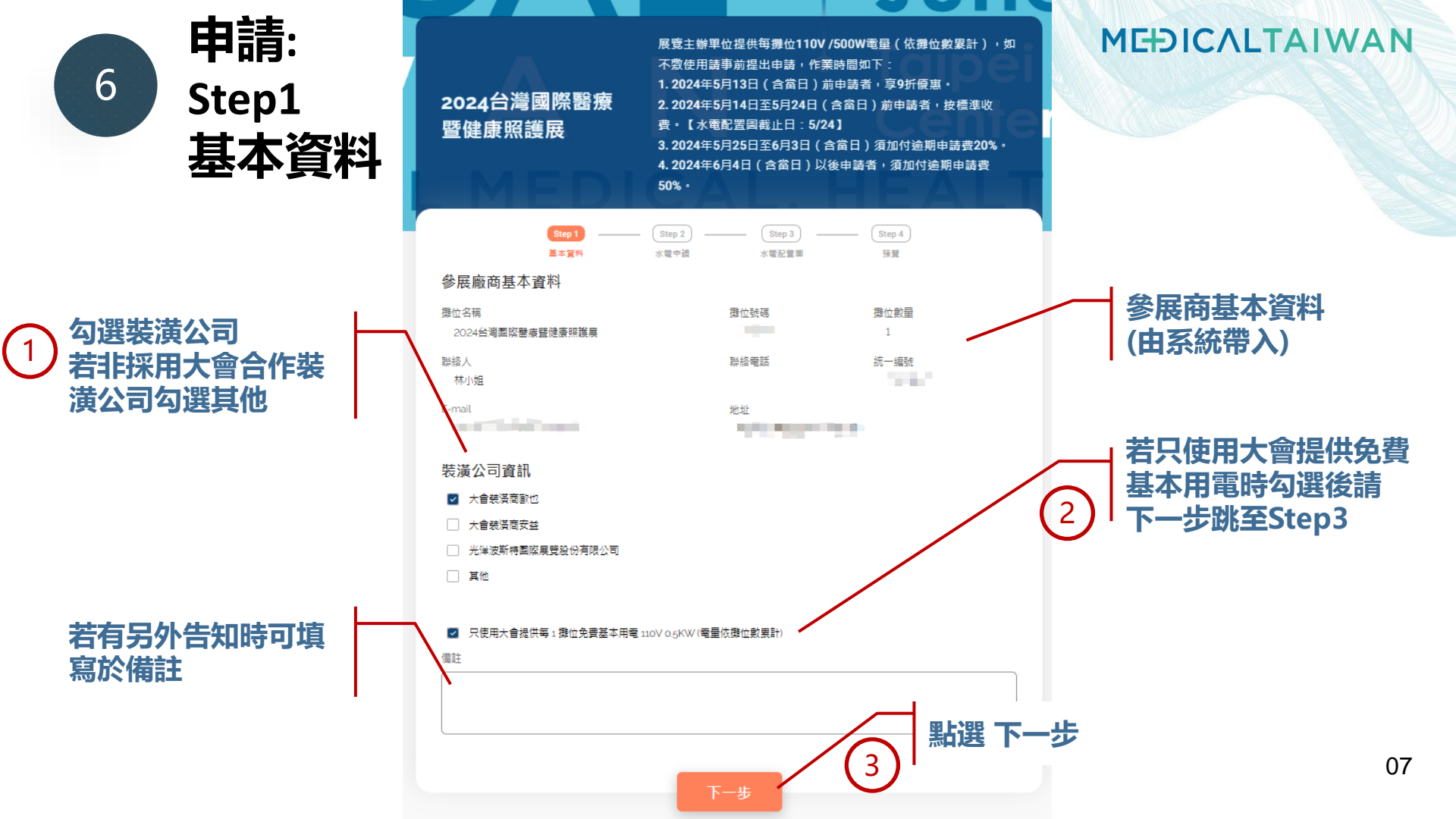

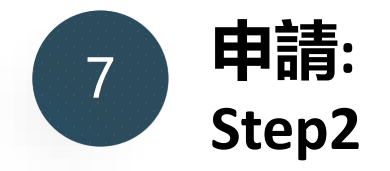

5

他填寫

提供開立發票資訊

同參展廠商或勾選其

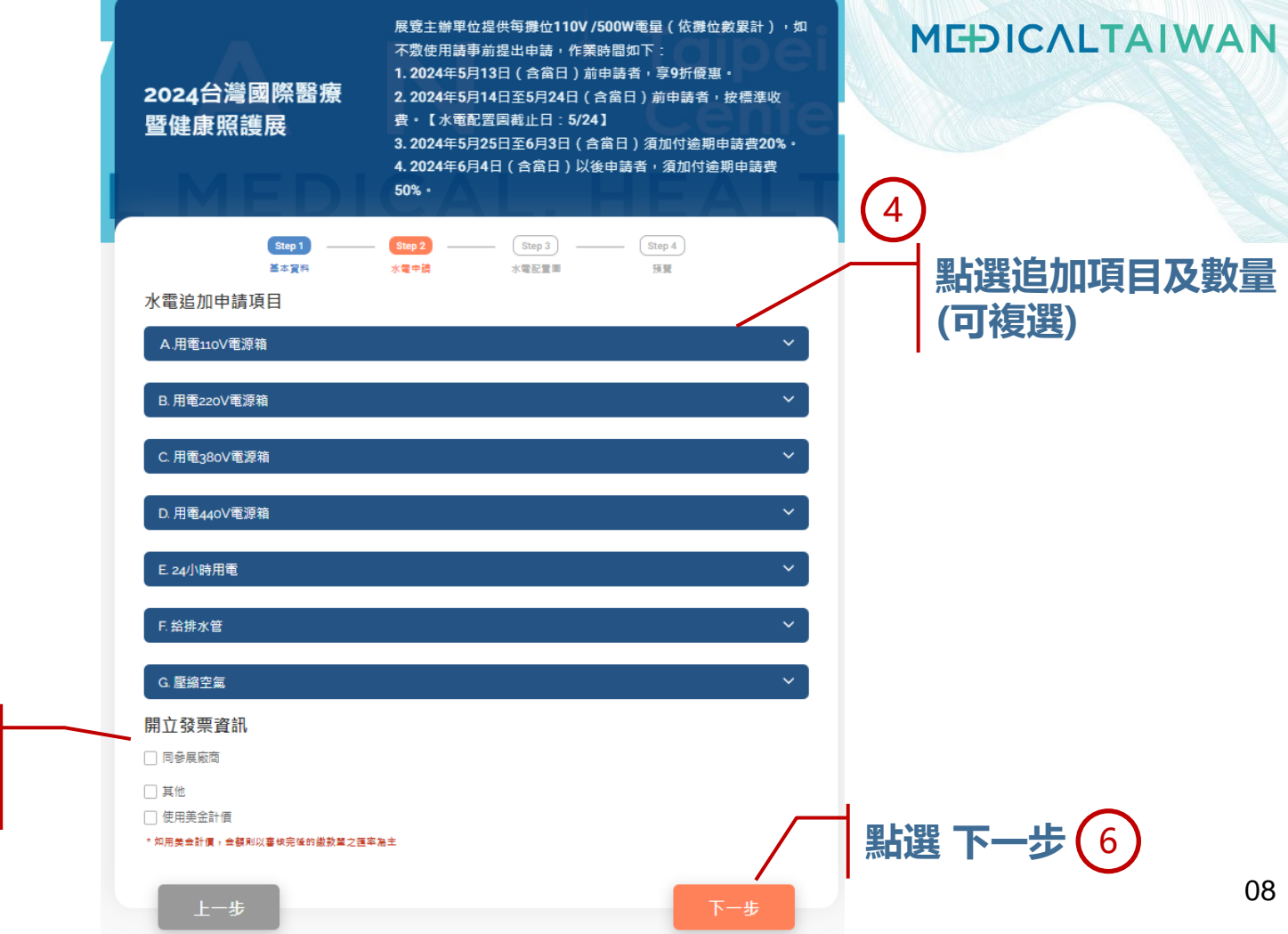

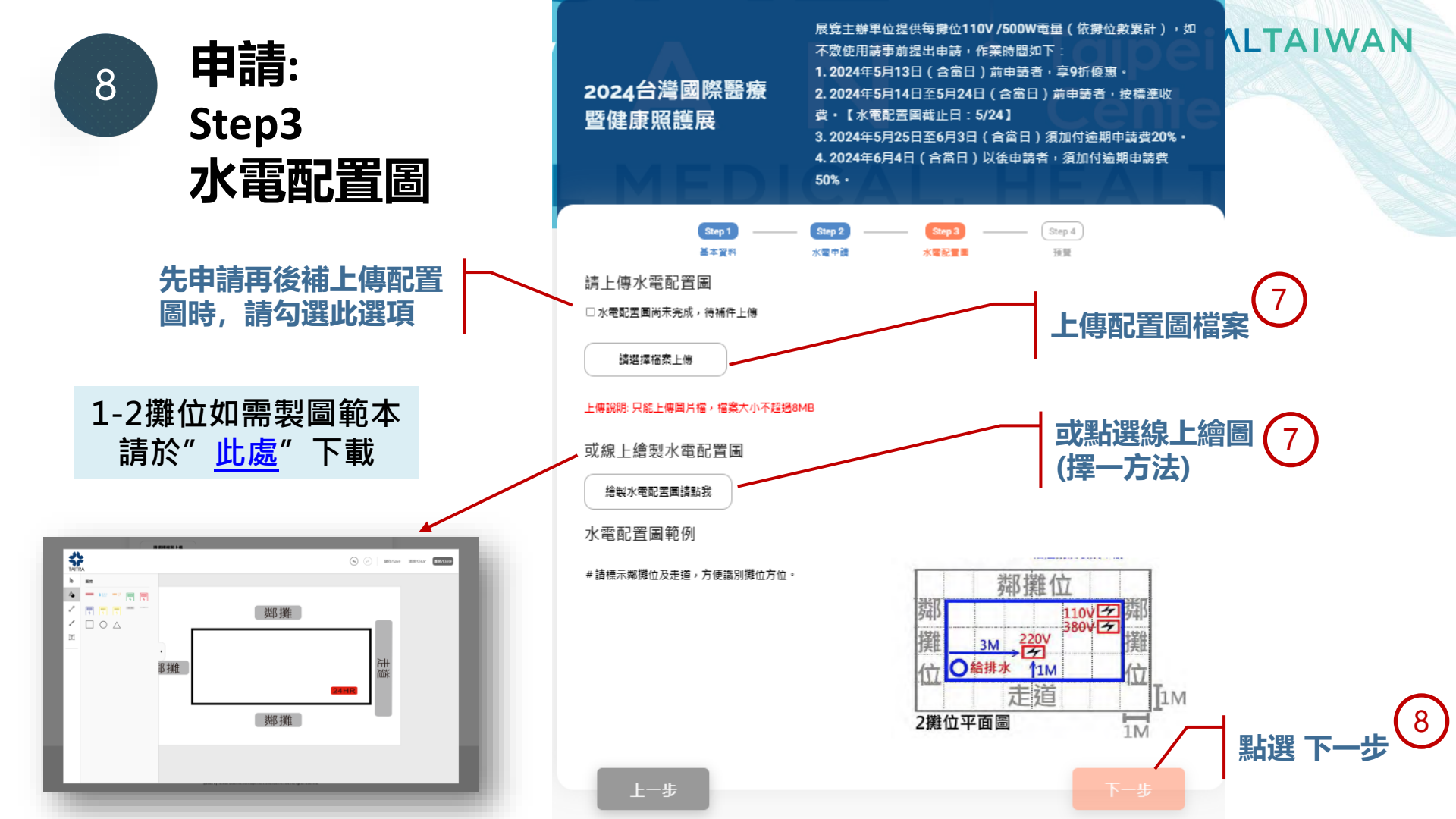

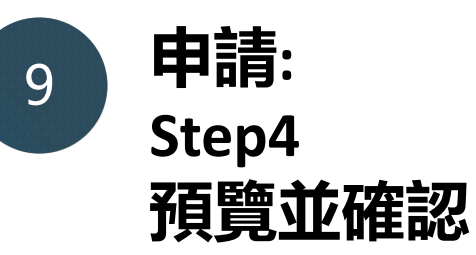

| 2024台灣團際醫療<br>暨健康照護展                                           | 不動使用導用接出的場合,作期制度加下:<br>1.2024年5月13日(含用日)前申請書,等即許服書。<br>2.2024年5月14日至5月24日(含用日)前申請書,按應申收<br>者。(法理訳图解紙日:5724)<br>3.2024年5月25日至6月3日(含用日)消加行前期申請費20%。<br>4.2024年5月4日(含用日)以後申請書,測加行前期申請費<br>50%。 | MEÐICALTAIWAN |
|----------------------------------------------------------------|----------------------------------------------------------------------------------------------------|---------------|
| (2003)                                                         | - (202) (202)<br>484-3 - 488228 (202)                                                                                                    |               |
| 構造開会は<br>歴代支助室内構成設計数が有限会は                                      | 證疑人<br>國指行                                                                                                    |               |
| 計研専課<br>02-2555-2777                                           |                                                                                                    |               |
| 開立接票資訊                                                         |                                                                                                    |               |
| 2014年<br>2024年度編集業務委員会部の構成(別記)                                 | 統一-編28<br>F100-41784                                                                                                    |               |
| Set a d                                                        | 發展筆記的設<br>輸出的透過進出同志協2等                                                                                                    |               |
| 20孫人<br>基小型                                                    |                                                                                                    | /   預覽甲請內容(9) |
| M 25 :                                                         |                                                                                                    |               |
| 水電線加申請項目                                                       |                                                                                                    |               |
| 87 <b>+8</b> 88                                                | 第三 単位のTS) 確認のTS)                                                                                                    |               |
| <ol> <li>三相 440V 動力用車 15A</li> <li>二相 440V 動力用車 50A</li> </ol> | 1 10.650 10.650                                                                                                    |               |
|                                                                | MIP 37.973                                                                                                    |               |
|                                                                | 委事表401ach3 -3.797                                                                                                    | 依冬屈相完辦理       |
|                                                                | #雪 24176                                                                                                    |               |
| 水電配置圖<br>WWW updata/tytozyy4yzősfot75ildáso                    | dipa                                                                                                    |               |
|                                                                |                                                                                                    |               |
|                                                                |                                                                                                    |               |
|                                                                | Booth Wall                                                                                                    |               |
| lle                                                            | 110 🗵 🖁                                                                                                    |               |
| 3                                                              | <u>220V</u> 380V 소 약                                                                                                    |               |
|                                                                |                                                                                                    |               |
|                                                                |                                                                                                    |               |
|                                                                | Aisle 1M                                                                                                    |               |
| Floor plan                                                     | of two booths                                                                                                    | 一一元成中萌达山(10)  |
|                                                                |                                                                                                    | 010           |
| 上一步                                                            | 完成申請                                                                                                    |               |
|                                                                |                                                                                                    |               |

(法律[[武宗計]] - 如

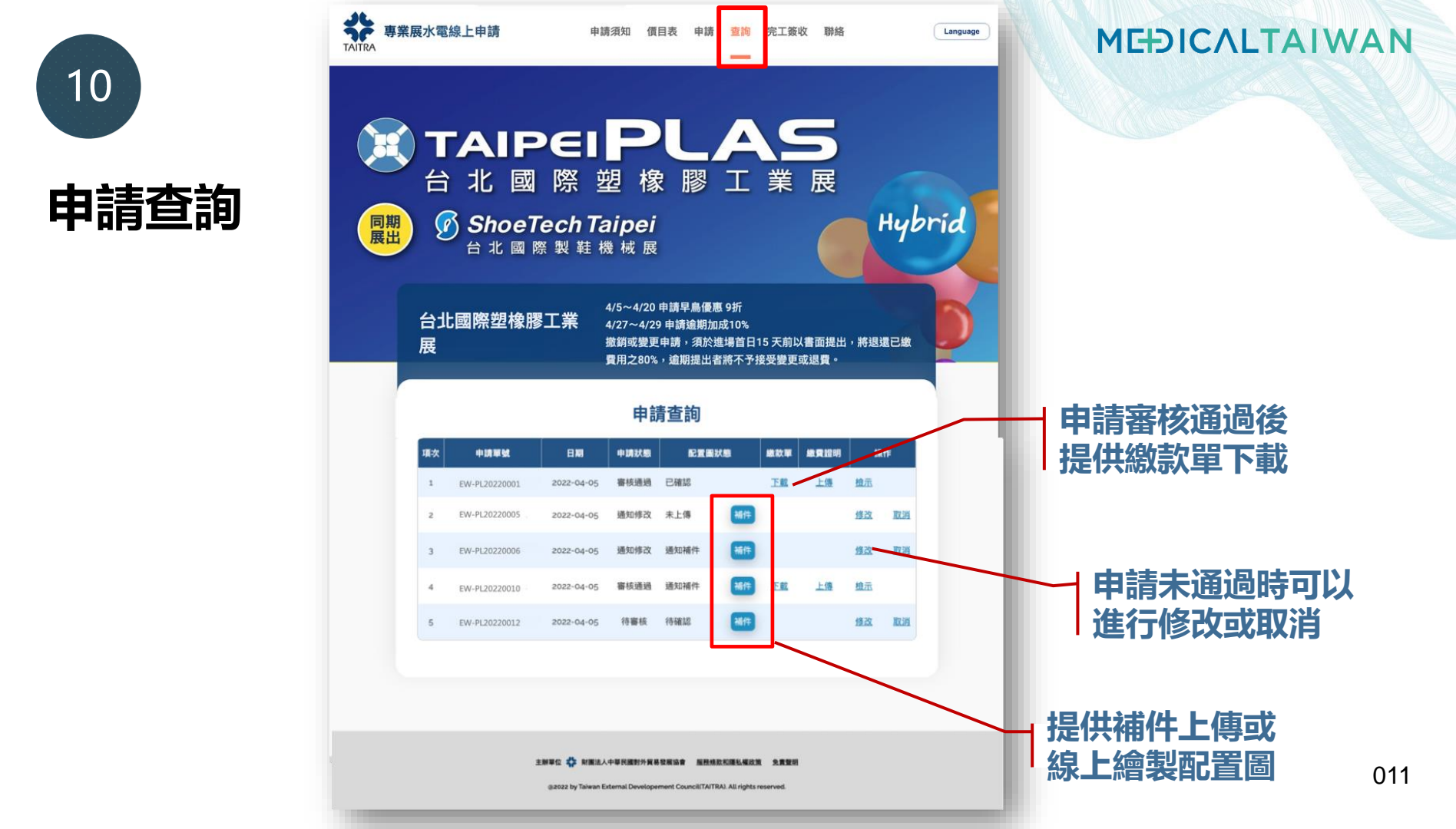

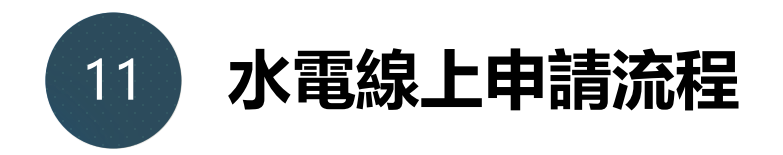

#### MEDICALTAIWAN

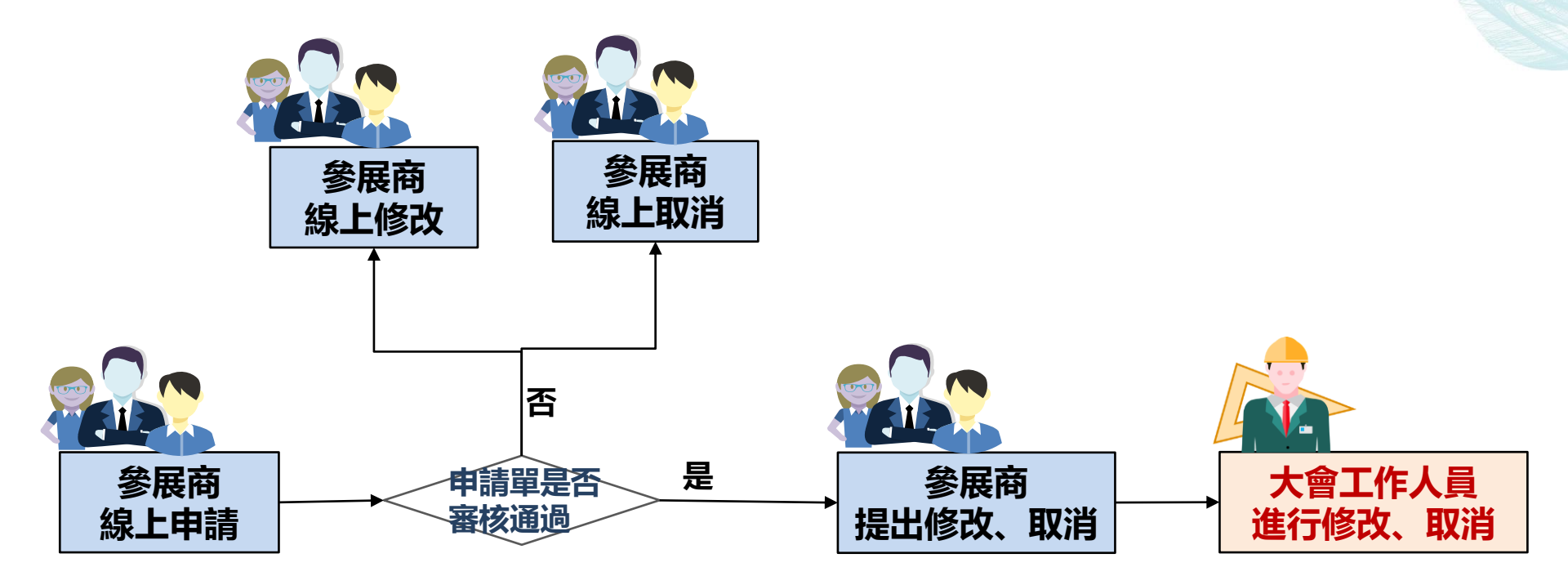

#### MEDICALTAIWAN

 $\odot$   $\leftarrow$   $\ll$   $\rightarrow$ 

2023年3月31日 星期五 上午11:28

## E-mail通知 ◎ 當水電追加申請審核通過後,參展廠商會收到Email:水電申請繳款單通知

#### 水電申請繳款單通知

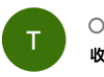

○ ttsweb@taitra.org.tw <ttsweb@taitra.org.tw>

**收件者:** ⑧ Emily; kennychang54902@gmail.com

CCexhibitor026 /CC展代測試公司26您好,

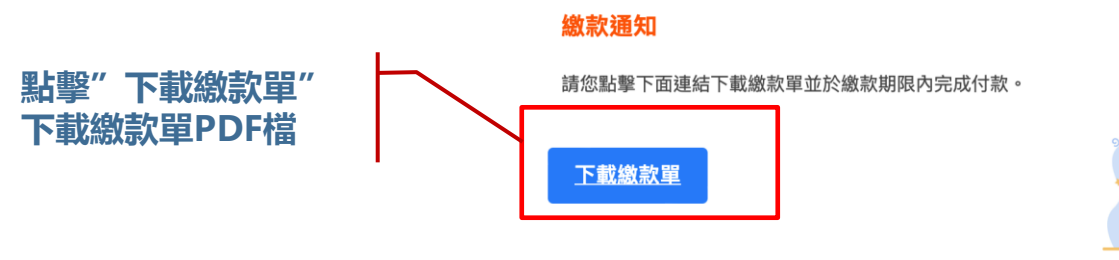

聯絡資訊

大會水電申請服務專線: (02)2725-5200 轉分機5569。

# MEDICAL TAIWAN<sup>6/20-22,2024</sup> 台北南港展覽2館 台灣國際醫療暨健康照護展 Healthcare!

水電/繳款洽詢:

系統操作洽詢:

西北水電 廖淑梅小姐 分機5568 電話: 02-2725-5200 <u>sec5powers@taitra.org.tw</u> 外貿協會醫療展 林于軒小姐 分機2221 電話: 02-2725-5200 medicaltaiwan@taitra.org.tw